# Plateforme : Albert éducation

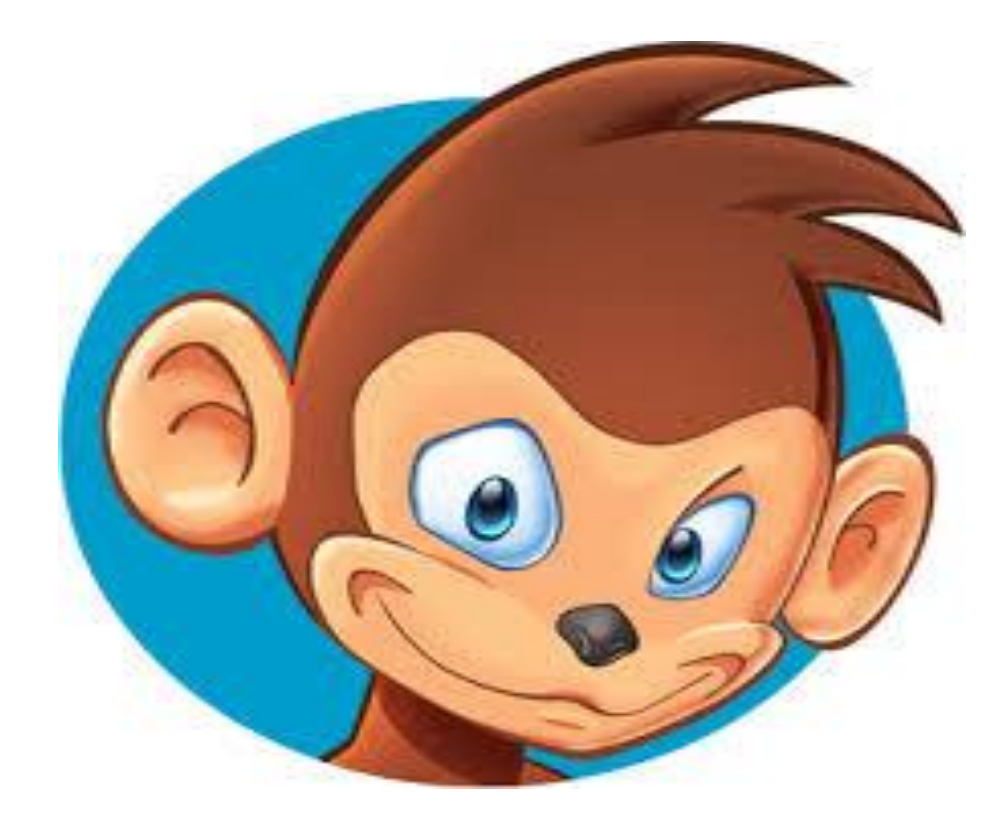

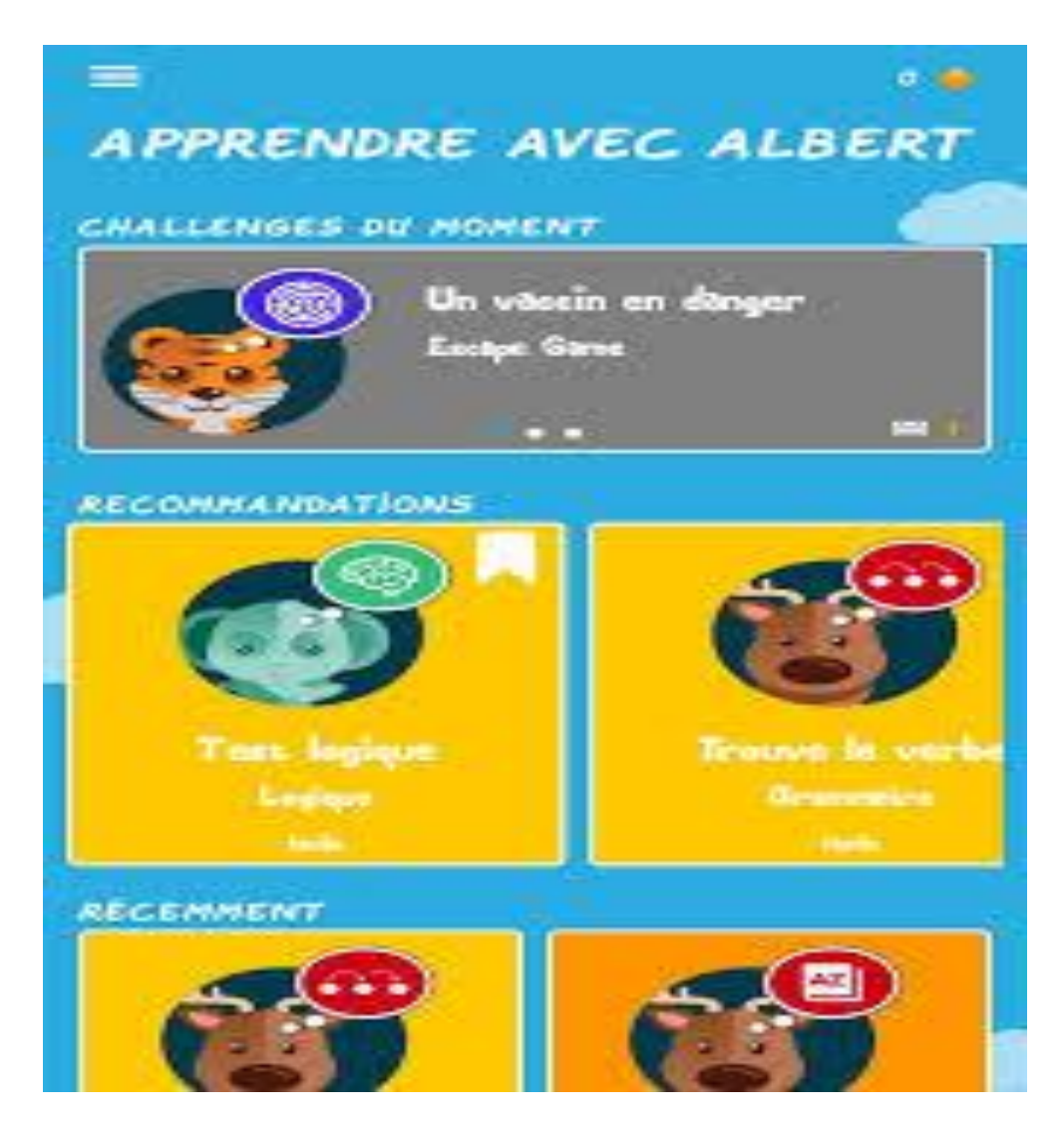

1- A 12h30 vous allez recevoir sur Gmail le lien du devoir

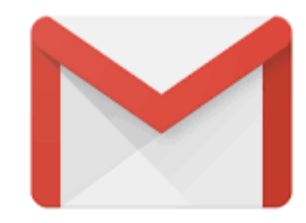

2- Apres avoir cliqué sur le lien vous aurez cette icone :

| Qui es-tu ?                    |                   |               |         |
|--------------------------------|-------------------|---------------|---------|
| (                              | RAY PIO CHARTOUNY | TONI DACCACHE |         |
| Tu n'as pas encore de compte ? | S'inscrire        |               | ANNULER |

3-Choisissez le prénom de votre enfant si vous vous êtes déjà inscrit

## 4- sinon, Cliquez sur s'inscrire

| θ | prénom |         |            |
|---|--------|---------|------------|
| 0 | nom    |         |            |
|   |        |         |            |
|   |        | ANNULER | S'INSCRIRE |

Créer un nouveau compte

#### Mon image secrète

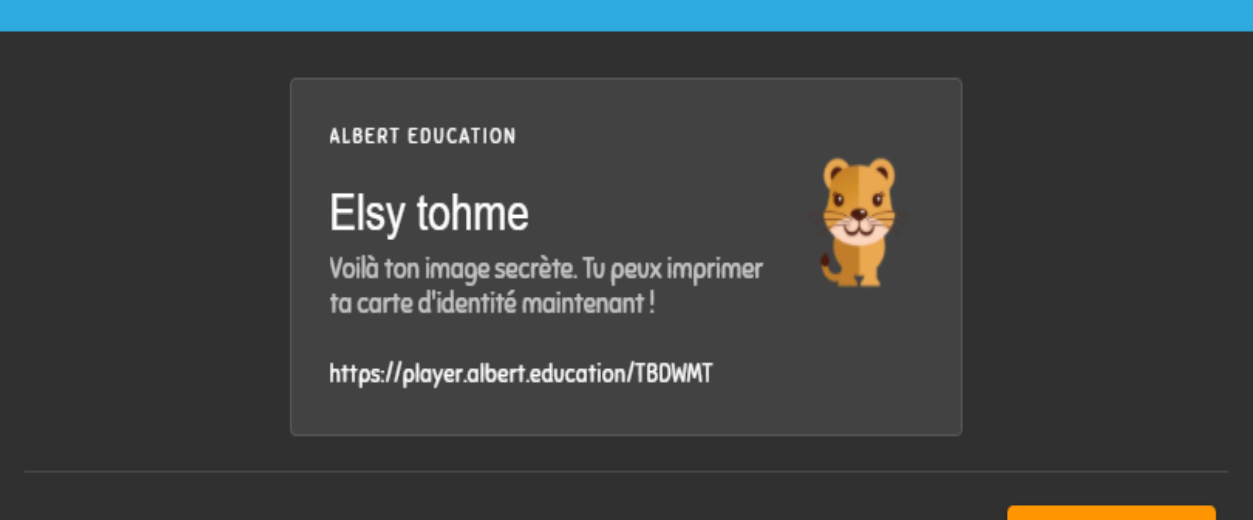

5- Ecrivez le prénom de votre enfant et retenezl'image secrète spécifique à chaque enfant

SE CONNECTER

## 6- Cliquez sur le titre du devoir envoyé déjà par Gmail puis laissez votre enfant travailler

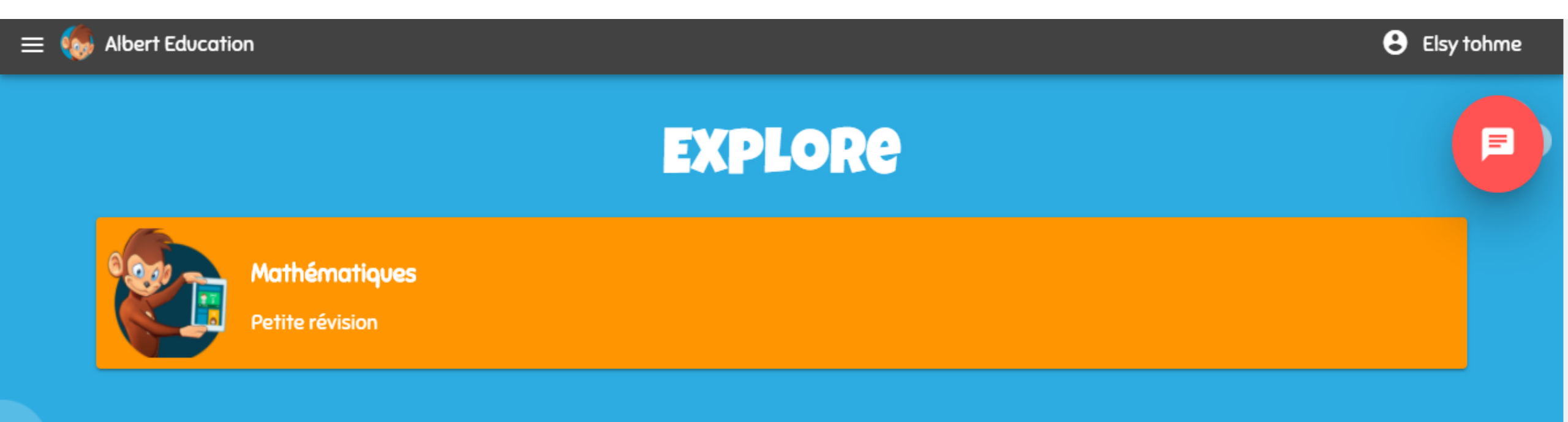

8- Vous pouvez aussi envoyer un message à l'enseignant

en cliquant sur l'icône suivante

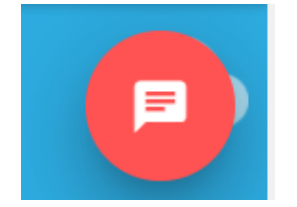

### 9- Pour terminer, il suffit de cliquer sur :

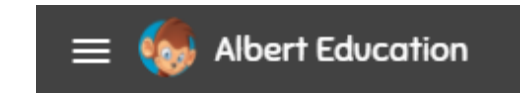

| = 🧔 Albert Education |                                  |         | Elsy tohme |
|----------------------|----------------------------------|---------|------------|
| Accueil              |                                  | EXPLORe |            |
|                      | Mathématiques<br>Petite révision | 100%    |            |

#### 10- Ensuite sur : se déconnecter